## How to: Sign in at BVC

Use your myBVC email address and password to access all the other technology and services you may need as a student, including: D2L, MyBVC, Teams, Office 365

1. On the first Sign-in screen, type in your full MyBVC email address.

2. On the Password screen, type in your password. This is the password you set up when you first registered at BVC.

If you have forgotten your password, you can click on the "Forgot my Password" link to reset it.

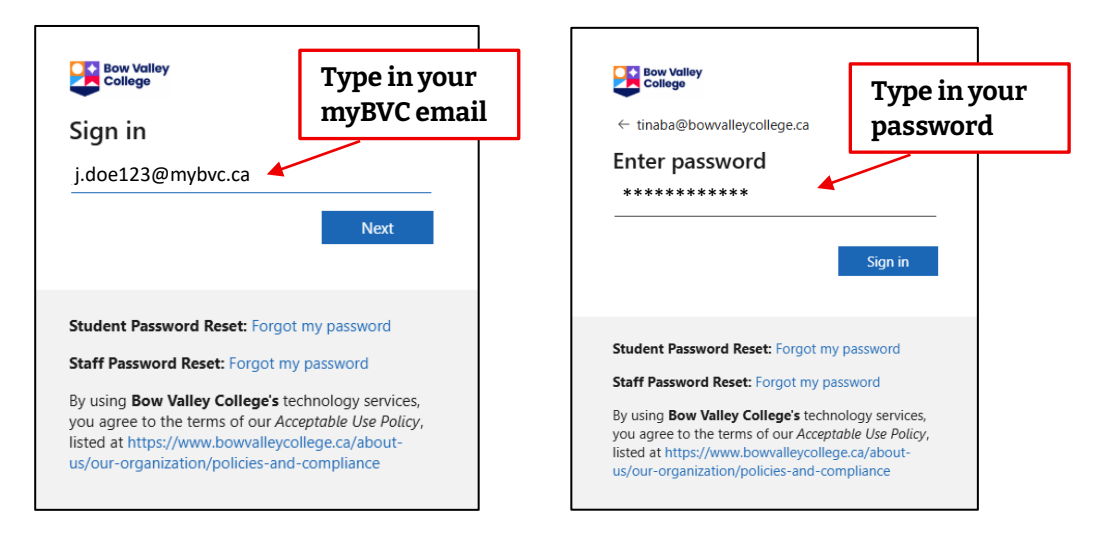

3. BVC also uses multifactor authentication (MFA) to protect your account. Type in the code that was sent to your phone by text message, or use the Authenticator App to finish signing in.

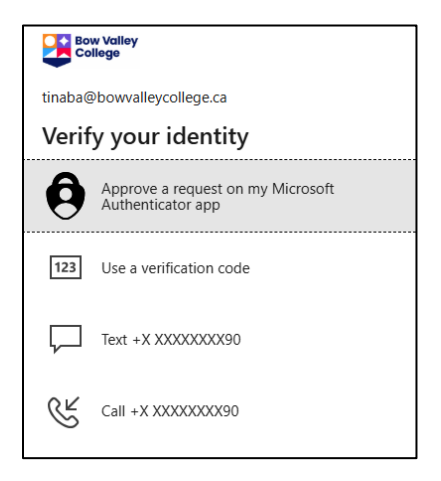

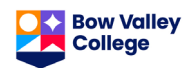